http://www.sis.itu.edu.tr/onkayitlar/moda\_tekstil/basvuru/

| İTTÜ 2022-2023 Güz Dönemi Moda Tasarımı (UOLP) / Tekstil Geliştirme ve Pazarlama (UOLP) Başvuruları |
|----------------------------------------------------------------------------------------------------|
| ▶ 1.ADIM: Aday No ve Şifre Al                                                                       |
| ▶ 2.ADIM: Başvuru Formu                                                                             |
| Başvuru Prosedürü / Kullanma Kılavuzu                                                               |
| ▶ Aday No ve Şifre Unuttum                                                                          |
| ▶ İletişim                                                                                          |
|                                                                                                    |
|                                                                                                    |

## 1.ADIM: Aday No ve Şifre Al

Başvuru tarihlerinde aktif olacaktır.

| ÜTÜ 2022-2023 Güz Dönemi Moda Tasarımı (UOLP) / Tekstil Geliştirme ve Pazarlama (UOLP) Başvuruları |                                                                                                    |        |  |  |
|----------------------------------------------------------------------------------------------------|----------------------------------------------------------------------------------------------------|--------|--|--|
| ▶ 1.Adım: Aday No ve Şifre Al                                                                      | Aday No ve Şifre Al                                                                                                    |        |  |  |
| ▶ 2.Adım: Başvuru Formu                                                                            | Adı                                                                                                    | :      |  |  |
| <ul> <li>Başvuru Prosedürü / Kullanma Kılavuzu</li> <li>Adav No ve Sifre Unuttum</li> </ul>        | Orta Adı                                                                                                    | :      |  |  |
| ▶ iletişim                                                                                         | Soyadı                                                                                                    | :      |  |  |
|                                                                                                    | E-Mail                                                                                                    | :      |  |  |
|                                                                                                    | 🗌 Belirtmiş olduğum e-mailin tarafıma ait olduğunu ve bu e-maile göndereceğiniz tebligatları kabul ettiğimi beyan ederim. |        |  |  |
|                                                                                                    | Güvenlik Kodu                                                                                                    | : MNUG |  |  |
|                                                                                                    | Gönder                                                                                                    |        |  |  |

Önkayıt için öncelikle Aday No ve Şifre alınması gerekmektedir. Aday No ve Şifre almak için adı, varsa orta adı, e-mail ve sistem tarafından oluşturulan güvenlik kodunu yazıp ayrıca e-mail ile ilgili beyanın yanındaki onay kutusunu işaretleyip Gönder butonuna tıklayınız. Sistem tarafından otomatik Aday No ve Şifre verilip e-mail adresinize gönderilecektir.

## 2.ADIM: Başvuru Formu

## Başvuru tarihlerinde aktif olacaktır.

E-mail adresinize gönderilen Aday No ve Şifre bilgilerini girerek başvuru formuna giriş yapınız.

| ITU 2022-2023 Güz Dönemi Moda Tasa                                | ırımı (UOLP) / Tekstil ( | Geliştirme ve Pazarlama (UOLP) Başvu |
|-------------------------------------------------------------------|--------------------------|--------------------------------------|
| ▶ 1.Adım: Aday No ve Şifre Al                                     | Başvuru Formu            |                                      |
| 2.Adım: Başvuru Formu                                             | Aday No                  | :                                    |
| Başvuru Prosedürü / Kullanma Kılavuzu<br>Aday No ve Şifre Unuttum | Şifre                    | :                                    |
| • İletişim                                                        | Giriş                    |                                      |

Aday no ve şifre doğru girildiğinde başvuru sistemi açılacaktır.

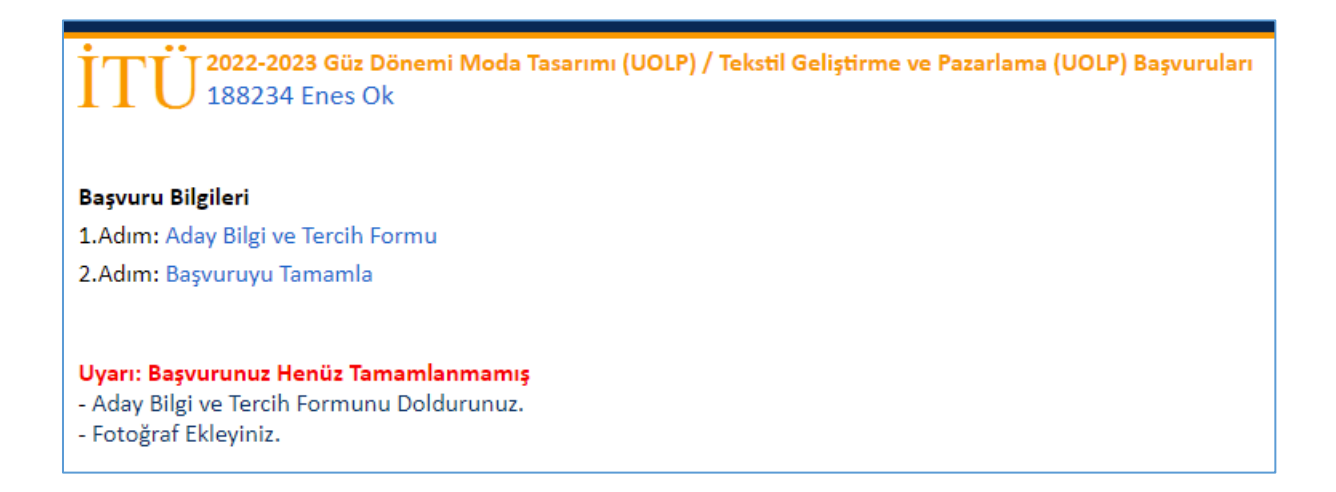

Ön kaydınızı tamamlamak için aşağıda belirtilen işlemleri yapmanız gerekmektedir.

1- "Aday Bilgi ve Tercih Formu"

| 1. Aday Bilgi ve Tercih Formu 2-Başvur                                           | uyu Tamamla                                                    |  |  |  |
|----------------------------------------------------------------------------------|----------------------------------------------------------------|--|--|--|
|                                                                                  |                                                                |  |  |  |
| Kişisel Bilgiler<br>• Vatandaşı Olduğu Ülke                                      | : Türkiye 🗸 Fotoğraf Ekle                                      |  |  |  |
| • Doğduğu Ülke                                                                   | : Türkiye 🗸                                                    |  |  |  |
| • Kimlik No                                                                      | : 12345678901                                                  |  |  |  |
| - Adı                                                                            | : Enes                                                         |  |  |  |
| Orta Adı                                                                         | :                                                              |  |  |  |
| * Soyadı                                                                         | : Ok                                                           |  |  |  |
| • Doğum Tarihi                                                                   | : 01 - 02 - 1990 gun-ay-yıl                                    |  |  |  |
| • Cinsiyet                                                                       | : Erkek 💙                                                      |  |  |  |
| Kan Grubu                                                                        | : 0 RH+ 💙                                                      |  |  |  |
| Askerlik Bilgileri                                                               |                                                                |  |  |  |
| • Askerlik Durumu : 🗅                                                            | Yapıldı 🗸                                                      |  |  |  |
|                                                                                  |                                                                |  |  |  |
| İrtibat Bilgiler                                                                 |                                                                |  |  |  |
| Adres Satırı 1                                                                   | : İstanbul Teknik Üniversitesi Öğrenci İşleri Daire Başkanlığı |  |  |  |
| Adres Satırı 2                                                                   | :                                                              |  |  |  |
| Adres Satırı 3                                                                   | :                                                              |  |  |  |
| Posta Kodu                                                                       | :                                                              |  |  |  |
| • Şehir                                                                          | İstanbul                                                       |  |  |  |
| + Ülke                                                                           | : Türkiye                                                      |  |  |  |
| * Telefon                                                                        | : +90 - 541 - 0000000 Örnek: +90 212 2853400                   |  |  |  |
| * E-Mail                                                                         | : enesok47@hotmail.com                                         |  |  |  |
| Öğrenim Bilgileri                                                                |                                                                |  |  |  |
| • Lise Adı (Şehir - İlçe- Lise Adı): İstanbul Sar                                | riyer Lisesi                                                   |  |  |  |
| Tercihler                                                                        |                                                                |  |  |  |
| •1. Tercih : Moda Tasarımı Uluslararası Ortak Lisans Programı 🗸                  |                                                                |  |  |  |
| 2. Tercih : Tekstil Geliştirme ve Pazarlama Uluslararası Ortak Lisans Programı 🗸 |                                                                |  |  |  |
| • Zoruniu Alaniar                                                                |                                                                |  |  |  |
| Kavdet                                                                           |                                                                |  |  |  |

- Öncelikle Fotoğraf Ekle linkine tıklayarak vesikalık resminizi yükleyiniz.

- Formda istenilen kişisel ve iletişim bilgilerinizi giriniz. Yanında \* işareti bulunan alanlar zorunlu alanlardır. Kimlik numaranızın doğru olup olmadığı sistemden kontrol edilmektedir. Kişisel bilgilerinizi kimliğinizde yazıldığı gibi yazınız.

- Tercih etmek istediğiniz programı/programları seçiniz.

- Kaydet butonuna tıklayınız.

İstenilen bilgileri eksiksiz girmişseniz "Bilgiler Kayıt Edildi." Mesajı yazılacaktır. Başvuruyu Tamamla aşamasına geçiniz.

## 2- Başvuruyu Tamamla

Sisteme girilen bilgilerinizi kontrol ediniz. Tüm bilgileri kontrol ettikten sonra eğer başvurunuzu tamamlamak istiyorsanız "Başvuruyu Tamamla" butonuna tıklayınız. Başvuru başarıyla gönderildikten sonra başvuru bilgilerinizde veya tercihlerinizde değişiklik yapamazsınız.

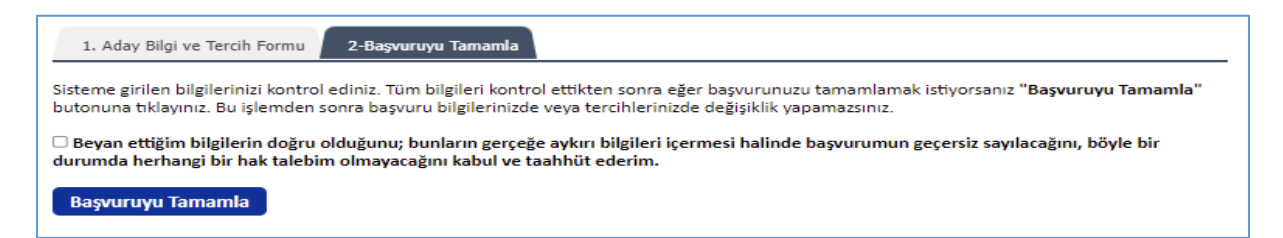

Başvurunuz gönderildiğinde " Başvuru Talebiniz Alınmıştır." mesajı yazılır ve bilgileriniz görüntülenir.

| Başvuru Bilgileri                                                                                                    |                                                                           |  |  |  |  |
|----------------------------------------------------------------------------------------------------|---------------------------------------------------------------------------|--|--|--|--|
| Başvuru Talebiniz Alınmıştır.                                                                                                    |                                                                           |  |  |  |  |
| Formu Yazdırmak İçin Tıklayınız.                                                                                                    |                                                                           |  |  |  |  |
| Kişisel Bilgiler                                                                                                    |                                                                           |  |  |  |  |
| Aday No                                                                                                    | : 188234                                                                  |  |  |  |  |
| Vatandaşı Olduğu Ülke                                                                                                    | : Türkiye                                                                 |  |  |  |  |
| Doğduğu Ülke                                                                                                    | : Türkiye                                                                 |  |  |  |  |
| Kimlik No                                                                                                    | : 12345678901                                                             |  |  |  |  |
| Adı                                                                                                    | : Enes                                                                    |  |  |  |  |
| Soyadı                                                                                                    | : Ok                                                                      |  |  |  |  |
| Doğum Tarihi                                                                                                    | : 01-02-1990                                                              |  |  |  |  |
| Cinsiyet                                                                                                    | : Erkek                                                                   |  |  |  |  |
| Kan Grubu                                                                                                    | : 0 RH+                                                                   |  |  |  |  |
| Askerlik Durumu                                                                                                    | : Yapıldı                                                                 |  |  |  |  |
| İrtibat Bilgileri                                                                                                    |                                                                           |  |  |  |  |
| Adres                                                                                                    | : İstanbul Teknik Üniversitesi Öğrenci İşleri Daire Başkanlığı / İstanbul |  |  |  |  |
| Telefon                                                                                                    | : +90-541-0000000                                                         |  |  |  |  |
| E-Mail                                                                                                    | :                                                                         |  |  |  |  |
| Öğrenim Bilgileri                                                                                                    |                                                                           |  |  |  |  |
| Mezun Olunan/Olunacak Lise                                                                                                    | : İstanbul Sarıyer Lisesi                                                 |  |  |  |  |
| Tercihler<br>1. Tercih : Moda Tasarımı Uluslararası Ortak Lisans Programı<br>2. Tercih : Tekstil Geliştirme ve Pazarlama Uluslararası Ortak Lisans Programı                                                                                                    |                                                                           |  |  |  |  |
| 1-Beyan ettiğim bilgilerin doğru olduğunu; bunların gerçeğe aykırı bilgileri içermesi halinde başvurumun geçersiz sayılacağını, böyle bir<br>durumda herhangi bir hak talebim olmayacağını kabul ve taahhüt ederim.<br>2-Vesikalık fotoğiraf son altı ayda çekilmiş ve beni kolayıkla tanıtabilecek şekildedir. Aksi takdirde başvurumun geçersiz sayılacağını, böyle bir<br>durumda herhangi bir hak talebim olmayacağını kabul ve taahhüt ederim. |                                                                           |  |  |  |  |

Başvuru formunun çıktı alınması ve başvuru duyurusunda istenilen belgeler varsa belirtilen tarihlerde teslim edilmesi gerekmektedir.